# エラーメッセージ"INFRA-ESD-6-PORT\_STATE\_CHANGE\_LINK\_DOWN";のト ラブルシューティング

内容

 はじめに

 前提条件

 要件

 使用するコンボーネント

 問題

 解決方法

 トラブルシューティング例

 Cisco 8000 シリーズ アグリゲーション サービス ルータ

 Qisco ASR 9000 シリーズ アグリゲーション サービス ルータ

 eXRを実行する ASR 9000 ルータの例

 cXRを実行する ASR 9000 ルータの例

 Cisco NCS 5500 シリーズ

# はじめに

このドキュメントでは、エラーメッセージINFRA-ESD-6-PORT\_STATE\_CHANGE\_LINK\_DOWNをトリアージする方法について説明します。

# 前提条件

### 要件

Cisco IOS® XRルータに関する基本的な知識と実務経験があることが推奨されます。

使用するコンポーネント

このドキュメントの情報は、次のソフトウェアとハードウェアのバージョンに基づいています。

- ・ Cisco 8000 ルータ
- ・ Cisco ASR 9000 シリーズ アグリゲーション サービス ルータ
- ・ Cisco Network Convergence System (NCS) 5500 シリーズ ルータ
- ・ Cisco IOS XR ソフトウェア

このドキュメントの情報は、特定のラボ環境にあるデバイスに基づいて作成されました。このド キュメントで使用するすべてのデバイスは、クリアな(デフォルト)設定で作業を開始していま す。本稼働中のネットワークでは、各コマンドによって起こる可能性がある影響を十分確認して ください。

### 問題

キーワードINFRA-ESD-6-PORT\_STATE\_CHANGE\_LINK\_DOWNを含むsyslogメッセージ。

イーサネットスイッチドライバ(ESD)は、コントロールイーサネット(CE)スイッチを使用して VLANベースのレイヤ2(L2)スイッチングインフラストラクチャを提供する、ノードを対象とした プロセスです。これらのCEスイッチは、Ethernet Out Band Channel(EOBC)スイッチとも呼ばれ 、Routing Processor (RP;ルーティングプロセッサ)やRouting-Switching Processor (RSP;ル ーティングスイッチングプロセッサ)、Line Card (LC;ラインカード)、NCS 5500シリーズル ータのSystem Controller (SC;システムコントローラ)など、シャーシの別のモジュールに常駐 しています。これらは相互に接続され、Cisco IOS XRルータでのシャーシ内通信に使用される内 部制御イーサネットネットワークを構築します。

このメッセージは読んで字のとおりです。メッセージ内のCEスイッチポートが、このメッセージ が生成されたモジュール上でダウンしていることを示しています。したがって、ルータでのモジ ュールのリロードまたはブート障害のプロセス中に、このようなメッセージが表示されることは 非常に一般的です。このような場合は、該当するモジュールがルータ上で完全に起動した後、ポ ートを復元して起動する必要があります。

モジュールが起動してルータで動作している間に、メッセージがクリアされないか、フラッピン グが繰り返される場合はどうすればいいですか。

### 解決方法

この手順は、ポートの接続を識別し、障害が一時的なものであれば回復するのに役立ちます。

- 1. エラーメッセージのCEスイッチリンク接続を特定します。
- 2. リンクの両端のポート統計情報をチェックし、エラーまたは障害がないか確認します。
- 3. プラットフォームでこの方法が使用できる場合は、ポートを手動でリセットします。
- 4. モジュールを完全にリロードします。
- 5. モジュールを物理的に再装着します。

上記のすべてのステップでポートを回復できない場合は、プラットフォームのトラブルシューティング例で次に説明するデータを収集し、収集したデータに基づいてCisco Technical Assistance Center(TAC)にサービスリクエストをオープンしてください。

# トラブルシューティング例

このセクションでは、Cisco 8000シリーズルータ、Cisco ASR 9000シリーズアグリゲーションサ ービスルータ、Cisco NCS 5500シリーズルータの各プラットフォームにおけるこれらのトラブル シューティング手順の例を示します。

Cisco 8000 シリーズ ルータ

the control ethernet switch port 14 has changed. New Link state DOWN, Admin state: UP

メッセージの先頭で、このメッセージが生成された場所(この場合は0/RP0/CPU0)を示します。また、メッセージの本文は、ダ ウンしたポートが14であることを示しています。

CLIコマンド show controllers switch statistics location 0/RP0/CPU0 は、ポートトラフィックの統計情報だけでなく、接続先も表示します。

#### <#root>

.

.

#### RP/0/RP0/CPU0:C8K#

show controllers switch statistics location 0/RP0/CPU0

ポート14は、上記の出力からLC0/15に接続されています。次に、同じCLIコマンドを0/15/CPU0から入力します。

#### <#root>

.

:

RP/0/RP0/CPU0:C8K#

show controllers switch statistics location 0/15/CPU0

. Tx Rx Phys State Tx Rx Drops/ Drops/ Port State Changes Packets Packets Errors Errors Connects To O Up 3154 1787 4266 O O RPO

対象のリンクのエンドツーエンド接続は、0/RP0/CPU0 CEスイッチポート14と0/15/CPU0 CEスイッチポート0の間です。この例で は、0/RP0/CPU0で発生するRxエラーと、両側のState Changesで発生する大きな数値があります。

次のCLIコマンドを使用して、0/RP0/CPU0のCEスイッチポート14およびLC0/15/CPU0のポート0を手動でリセットします。

- set controller switch port reset location 0/RP0/CPU0 port 14
- set controller switch port reset location 0/15/CPU0 port 0

次のCLIコマンドを使用して、モジュールをリロードします。

- reload location 0/RP0
- reload location 0/15

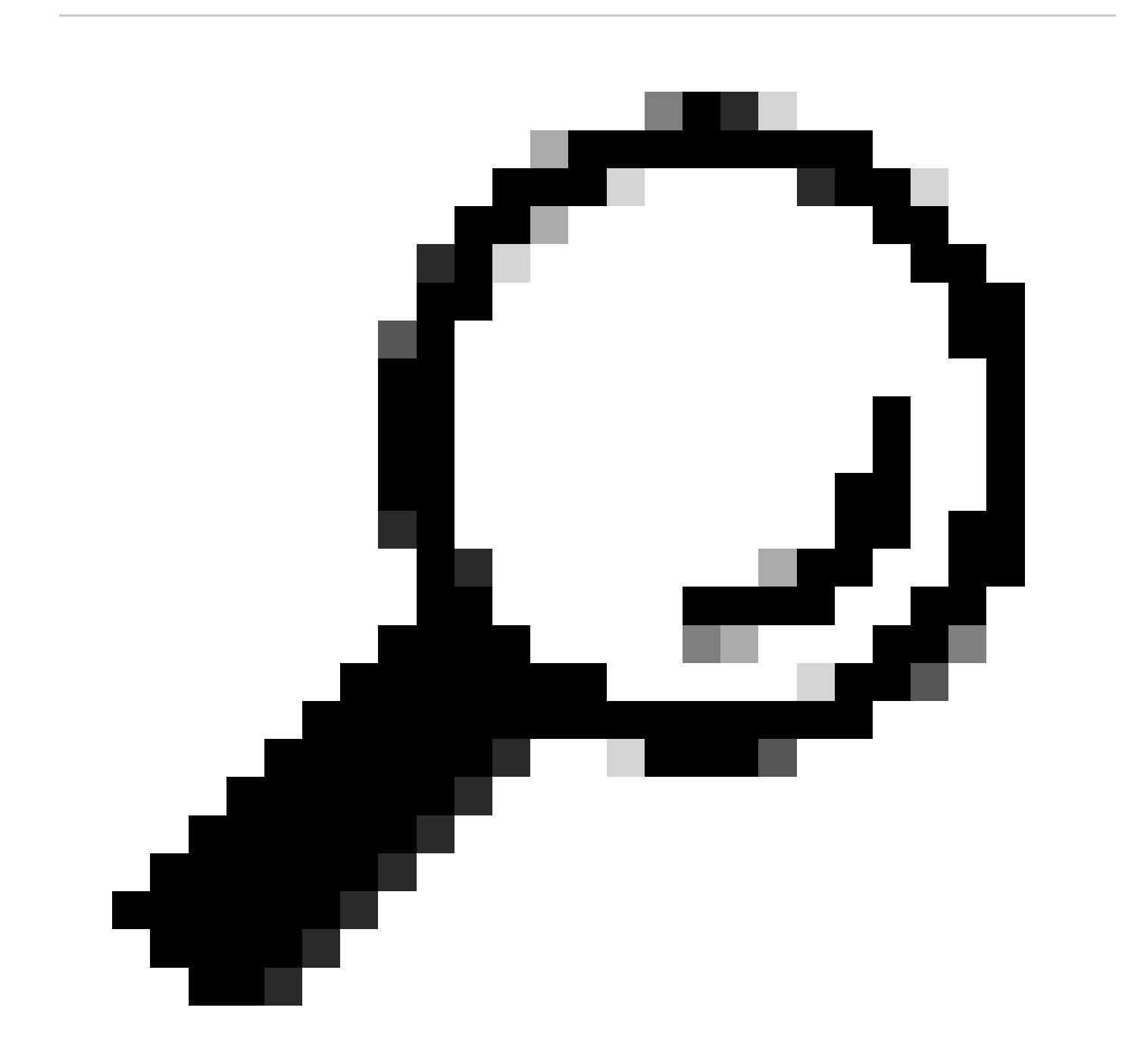

ヒント:ボード全体をリセットするには、0/15/CPU0ではなく、0/15の位置を指定します。

モジュールLC 0/15と0/RP0を物理的に取り付け直すか、活性挿抜(OIR)を行います。

次の時点ですべての方法を使い切っている場合は、show techファイルを収集して、一緒にCisco TACへのサービスリクエスト (SR)をオープンします。

- show tech-support
- show tech-support ctrace
- show tech-support control-ethernet

Cisco ASR 9000 シリーズ アグリゲーション サービス ルータ

Cisco ASR 9000シリーズルータでは、32ビットOS(cXR)と64ビットOS(eXR)の2種類のCisco IOS XRソフトウェアが稼働しています。

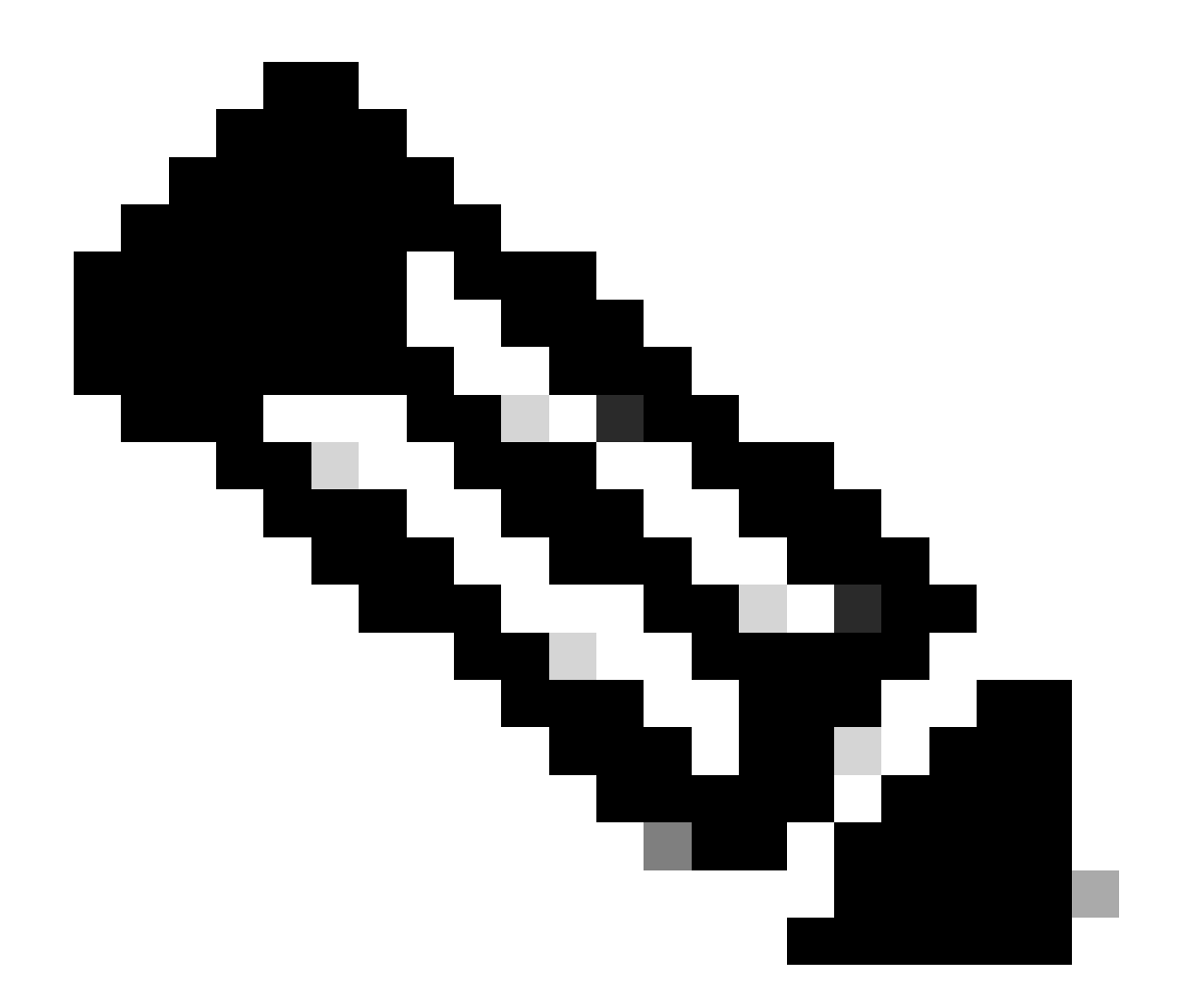

注:詳細については、『<u>Cisco ASR 9000シリーズルータ移行ガイド – Cisco IOS XR 32ビットと64ビットOSの違い</u>』を参 照してください。

#### eXRを実行するASR 9000ルータの例

0/2/ADMIN0:Jul 11 13:24:02.797 UTC: esd[3510]: %INFRA-ESD-6-PORT\_STATE\_CHANGE\_LINK\_DOWN : The physical link state of the control ethernet switch port 33 has changed. New Link state DOWN, Admin state: UP

このメッセージは、LC 0/2のポート33がダウンしたことを示しています。

admin mode CLIコマンドの **show controller switch reachable** は、ルータ内のすべてのCEスイッチをその場所とともに一覧表示しま す。

#### <#root>

sysadmin-vm:0\_RP0#

show controller switch reachable

Tue Nov 21 17:57:09.691 UTC+00:00 Rack Card Switch ------0 RPO RP-SW 0 RPO RP-SW1 0 RP1 RP-SW 0 RP1 RP-SW1 0 LC0 LC-SW 0 LC2 LC-SW 0 LC6 LC-SW 0 LC9 LC-SW

0 LC10 LC-SW

admin mode CLIコマンド show controller switch summary location は、ポート番号、物理状態、管理状態、ポート速度、およびポー トの接続先を表示します。通常、ポートは、物理状態がアップの場合、フォワーディングモードになります。物理状態がdownで 管理状態がupの場合、もう一方の端ではリンクがupになりません。

#### <#root>

sysadmin-vm:0\_RP0#

show controller switch summary location 0/LC2/LC-SW

Tue Nov 21 17:57:41.265 UTC+00:00 Rack Card Switch Rack Serial Number ------

ポートの統計情報を表示するには、admin mode CLIコマンドの show controller switch statistics locationを使用します。このCLIコマ ンドでは、リンク状態が変化した回数、RXパケットの総数、TXパケットの総数、RXドロップされたパケットの総数、および TXドロップされたパケットの総数をダンプできます。

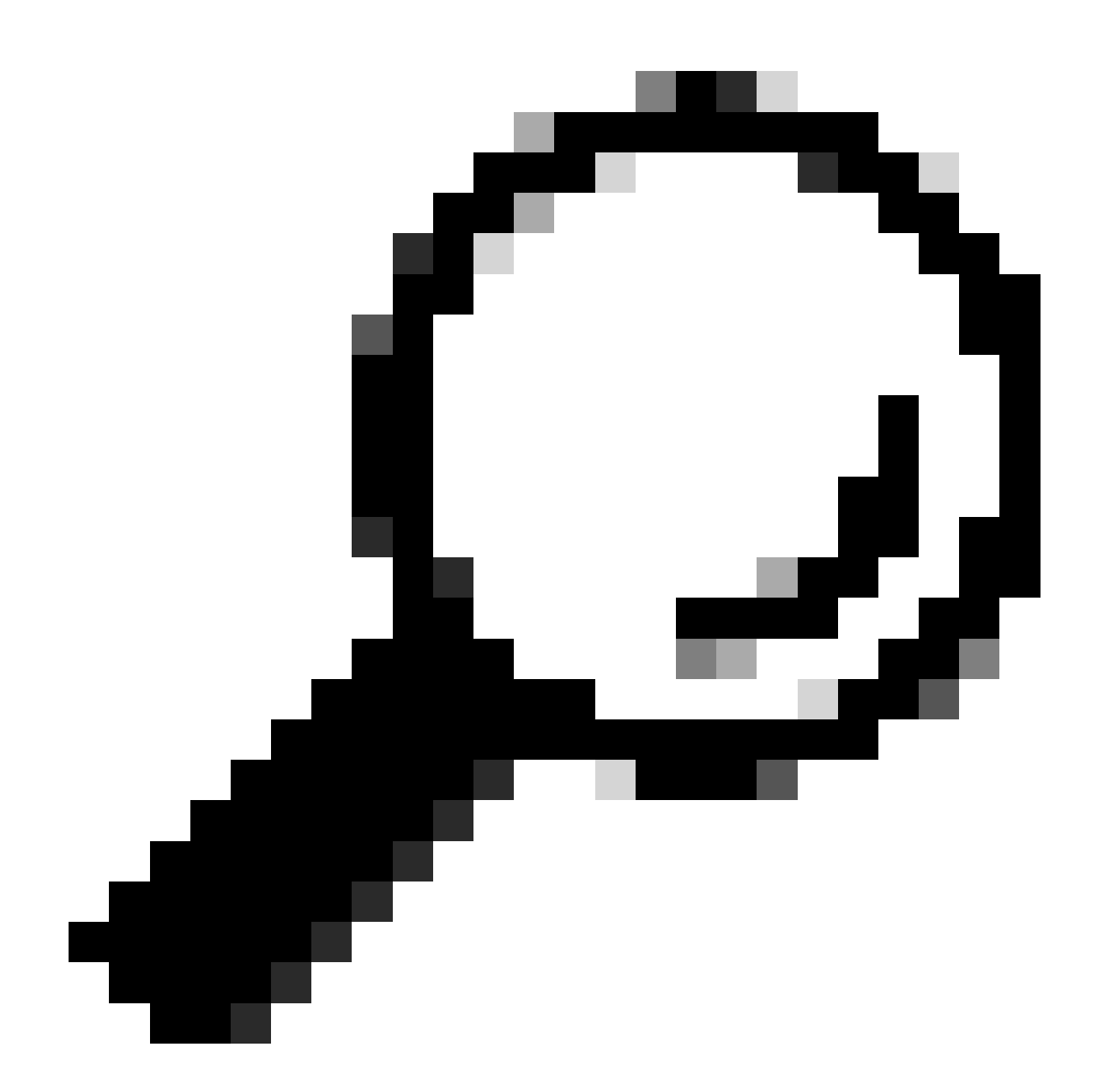

ヒント:ポートの詳細な統計情報をダンプするには、admin mode CLIコマンド show controllers switch statistics detail location <loc> <port>を使用します。

この場合、LC 0/2のポート33はモジュールのNP3に接続されています。

プラットフォームで次の方法を使用できる場合は、ポートを手動でリセットします。

- controller switch port-state location 0/LC2/LC-SW 33 down
- controller switch port-state location 0/LC2/LC-SW 33 up

CLIコマンド reload location 0/2 allを使用して、モジュールをadminモードで完全にリロードします。

モジュール0/2/CPU0を物理的に取り付け直すか、OIRします。

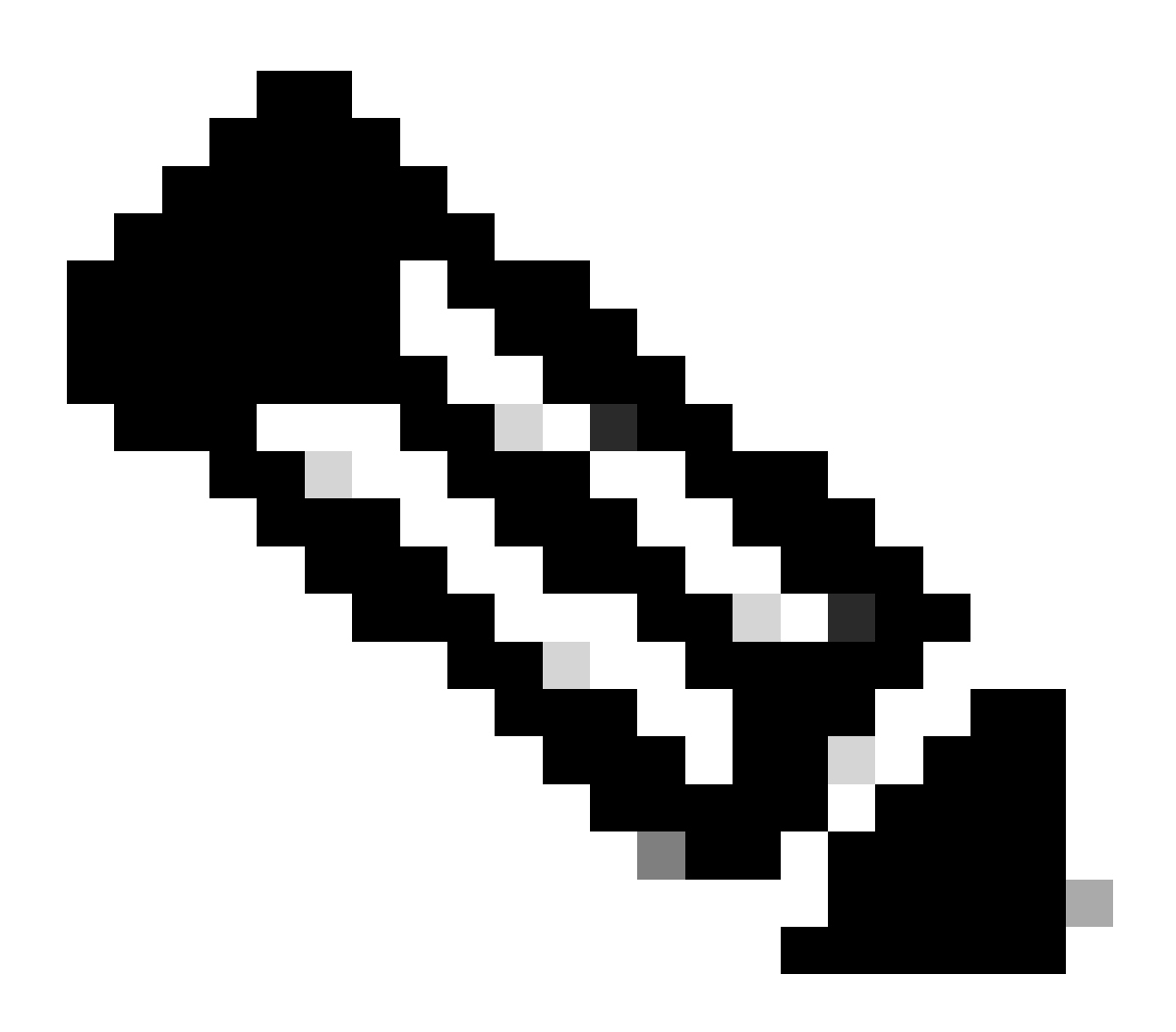

**注**:プラットフォームASR9903のモジュール0/0/CPU0については、修正モジュールであるため、シャーシ全体の電源を 再投入する必要があります。

- show tech-support
- show tech-support ethernet controllers
- show tech-support ctrace
- admin show tech-support control-ethernet

#### cXRを実行するASR 9000ルータの例

0/1/ADMIN0:Oct 1 21:31:03.806 : esd[3347]: %INFRA-ESD-6-PORT\_STATE\_CHANGE\_LINK\_DOWN : The physical link state of the control ethernet switch port 51 has changed. New Link state DOWN, Admin state: UP

この例では、ポート51がモジュールLC 0/1でダウンしています。

CLIコマンド show controllers epm-switch port-mapping location は、ポートの接続とステータスを表示します。

#### <#root>

RP/0/RSP0/CPU0:A9K-cXR#

show controllers epm-switch port-mapping location 0/1/CPU0

Tue Nov 21 17:13:07.206 UTC Port | Link Status | Vlan | Connected to

. 51 | Down | VLAN\_EOBC\_1 | RSP\_1\_0 . .

これはRSP1に接続されています。もう一方の端0/RSP1/CPU0から同じCLIコマンドを入力します。

#### <#root>

RP/0/RSP0/CPU0:A9K-cXR#

show controllers epm-switch port-mapping location 0/RSP1/CPU0

Tue Nov 21 17:13:08.206 UTC Port | Link Status | Vlan | Connected to

40 | Down | VLAN\_EOBC\_0 | LC\_EOBC\_1\_0

CLIコマンドは、ポートのトラフィック統計情報の詳細を show controllers epm-switch mac-stats <port> location ダンプします。

#### <#root>

RP/0/RSP0/CPU0:A9K-cXR#

show controllers epm-switch mac-stats 51 location 0/1/CPU0

Tue Nov 21 17:15:07.206 UTC Port MAC counters : port 51 Good Packets Rcv = 302005552 | Good Bytes Rcv = 72995992385 Good Packets Sent = 229201631 | Good Bytes Sent = 62405266641 Bad Packets Rcv = 0 | Bad Bytes Rcv = 0Unicast Packets Rcv = 192484322 | Unicast Packets Sent = 220568253 Broadcast Packets Rcv = 0 | Broadcast Packets Sent = 1 Multicast Packets Rcv = 109521230 | Multicast Packets Sent = 8633377 0-64 bytes Packets = 3165-127 bytes Packets = 306484671 128-255 bytes Packets = 110661438 256-511 bytes Packets = 56302837 512-1023 bytes Packets = 15340912 1024-max bytes Packets = 42417294Mac Transmit Errors = 0Excessive Collisions = 0Unrecognized MAC Cntr Rcv = 0Flow Control Sent = 0Good Flow Control Rcv = 0Drop Events = 0Undersize Packets Rcv = 0Fragmented Packets = 0Oversized Packets = 0Jabber Packets = 0MAC Receive Error = 0Bad CRC = 0Collisions = 0Late Collisions = 0Bad Flow Control Rcv = 0Multiple Packets Sent = 0 Deferred Packets Sent = 0

hw-module location 0/1/CPU0 reload コマンドを使用して、管理モードからモジュールを完全にリロードします。

モジュールLC 0/1/CPU0を物理的に取り付け直すか、またはOIRします。

次の時点ですべての方法を使い果たした場合は、show techファイルを収集し、そのファイルを含むSRをCisco TACで開きます。

- show tech-support
- show tech-support ethernet controllers

#### • admin show tech-support control-ethernet

Cisco NCS 5500 シリーズ

0/2/ADMIN0:Aug 3 10:37:14.791 HKT: esd[3440]: %INFRA-ESD-6-PORT\_STATE\_CHANGE\_ADMIN\_DOWN : The admin state of the control ethernet switch port 18 has changed. New Admin state: DOWN, Link state DOWN

このエラーメッセージはLC 0/2/CPU0からのもので、そのCEスイッチポート18がダウンしています。

admin mode CLIコマンドの **show controller switch reachable** は、ルータ内のすべてのCEスイッチをその場所とともに一覧表示します。

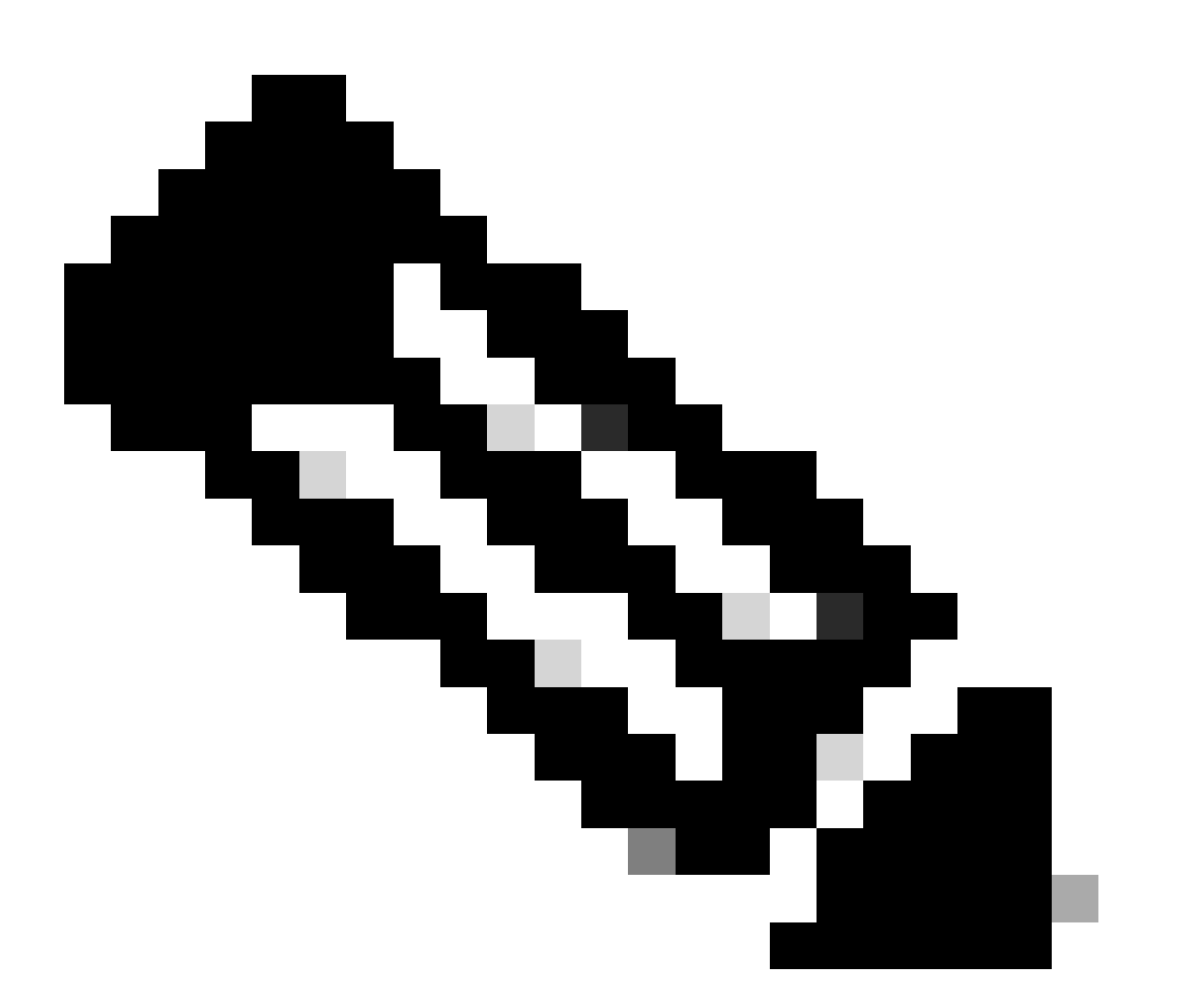

注:NCS5500プラットフォームのCEスイッチに関するCLIコマンドはすべて管理モードです。

#### <#root>

sysadmin-vm:0\_RP0#

show controller switch reachable

Wed Nov 8 16:39:00.502 UTC+00:00
Rack Card Switch
-----0 SC0 SC-SW
0 SC0 EPC-SW
0 SC0 EOBC-SW
0 SC1 SC-SW
0 SC1 EPC-SW
0 SC1 EOBC-SW
0 SC1 EOBC-SW
0 LC0 LC-SW
0 LC2 LC-SW

0 LC5 LC-SW 0 LC7 LC-SW 0 FC1 FC-SW 0 FC2 FC-SW 0 FC3 FC-SW 0 FC4 FC-SW 0 FC5 FC-SW

ポートの統計情報と接続マッピングを確認するには、admin mode CLIコマンド show controller switch statistics detail location 0/LC2/LC-SW を入力します。

#### <#root>

:

sysadmin-vm:0\_RP0#

show controller switch statistics location 0/LC2/LC-SW

Tue Aug 4 11:12:47.199 UTC+00:00 Rack Card Switch Rack Serial Number

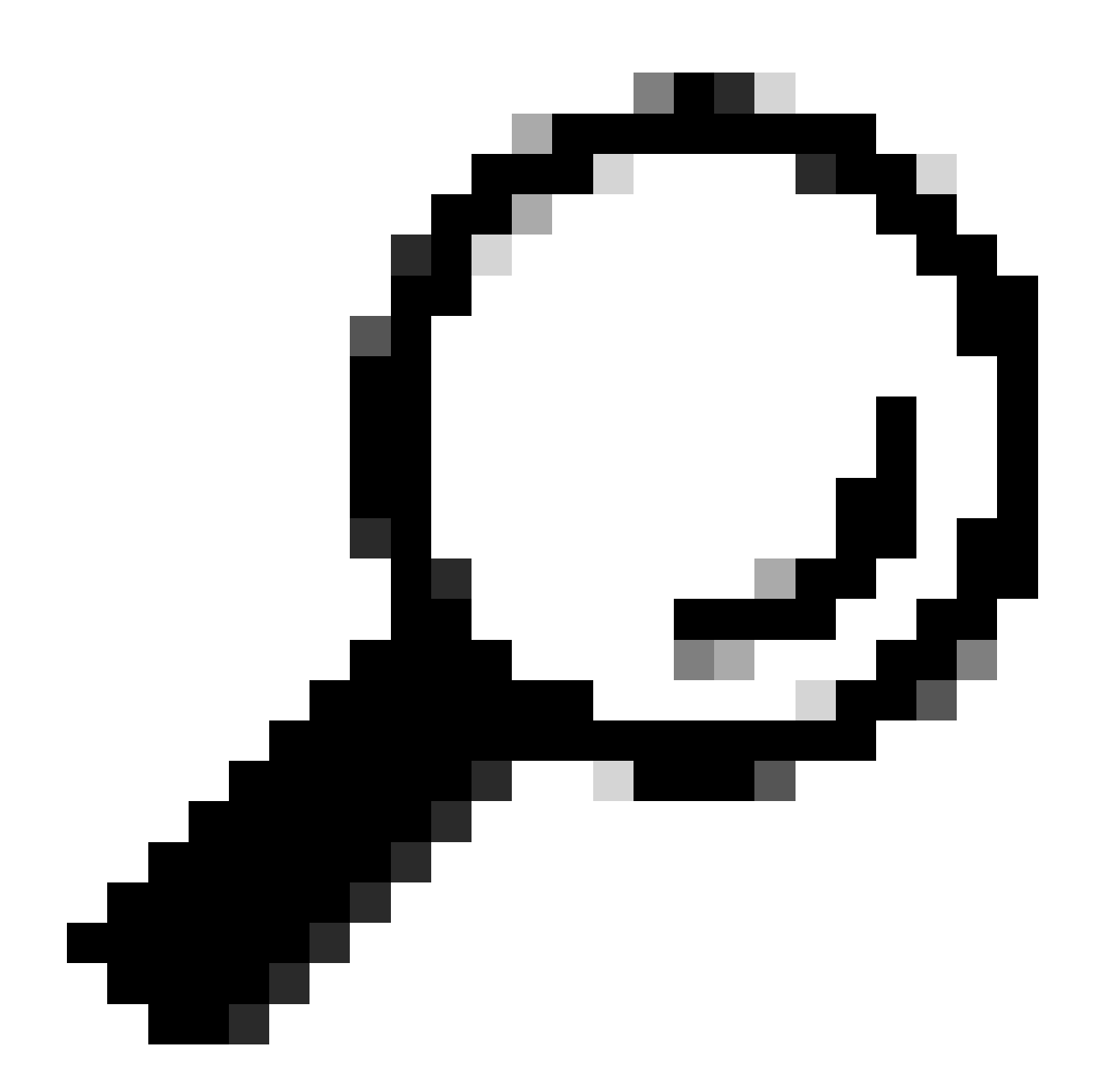

ヒント:admin mode CLIコマンド show controller switch statistics detail location 0/LC2/LC-SW 18 では、特定のポートの詳 細情報を表示できます。

上記の出力から、ポート18が0/SC0/EOBC-SWに接続されていることがわかります。次に、同じCLIコマンドを0/SC0/EOBC-SWから入力します。

<#root>

sysadmin-vm:0\_RP0#

show controller switch statistics location 0/SCO/EOBC-SW Rack Card Switch Rack Serial Number ------ 0 SCO EOBC-SW Tx Rx Phys St

エラーメッセージに関する完全な接続は、0/LC2/LC-SW CEポート18 ~ 0/SC0/EOBC-SWポート13と判別されます。

ポートを手動でリセットします。

- controller switch port-state location 0/LC2/LC-SW 18 down
- controller switch port-state location 0/LC2/LC-SW 18 up
- controller switch port-state location 0/SC0/EOBC-SW 13 down
- controller switch port-state location 0/SC0/EOBC-SW 13 up

管理モードでモジュールを完全にリロードします。

- hw-module loc 0/2 reload
- hw-module loc 0/SC0 reload

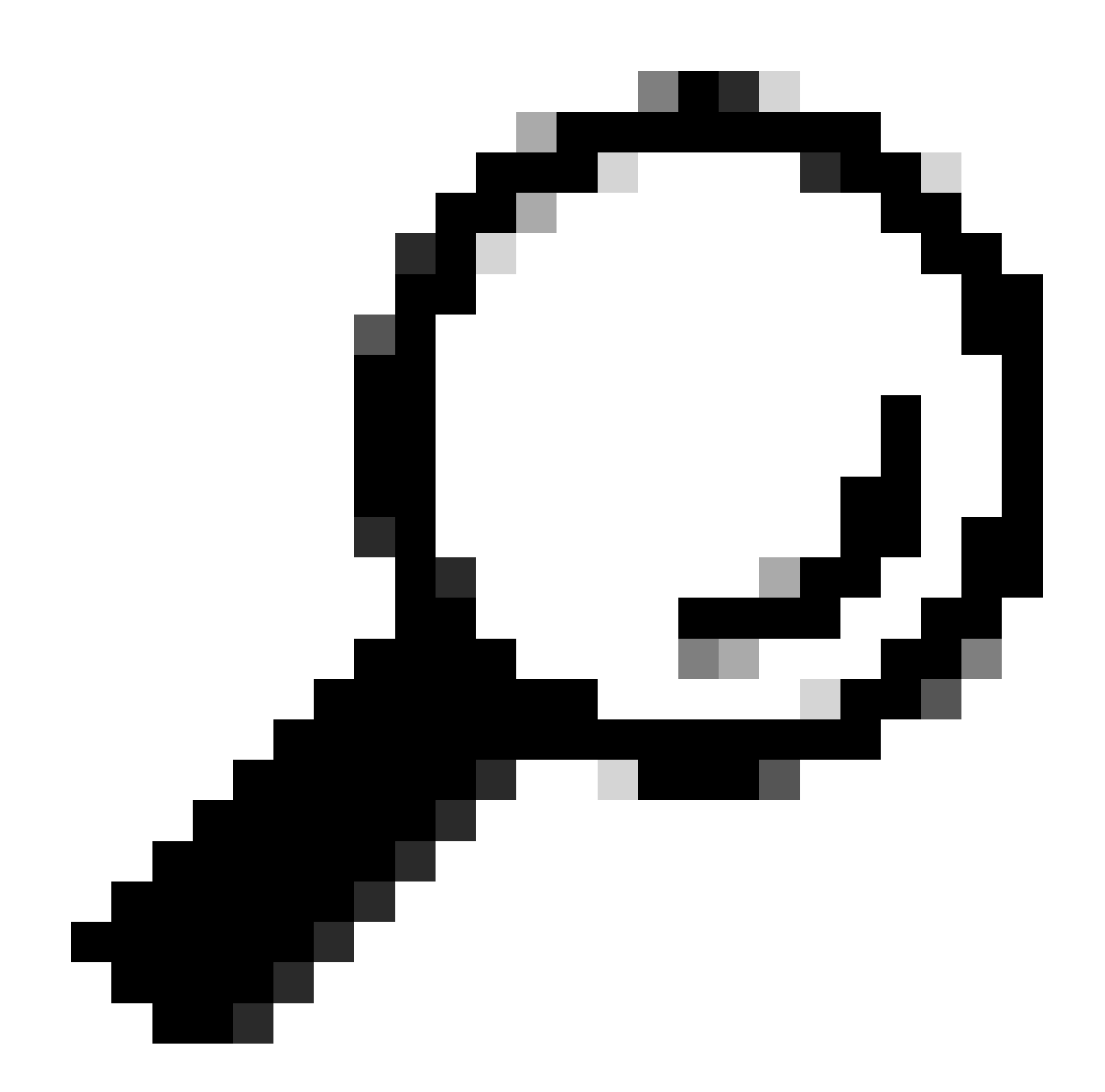

ヒント:CEスイッチのオンボードはリセットされないため、EXECモードのCLIコマンド reload location force は入力しな いでください。

モジュールを物理的に再装着します。

次の時点ですべての方法を使い果たした場合は、show techファイルを収集し、そのファイルを含むSRをCisco TACで開きます。

- admin show tech card-mgr
- admin show tech os
- admin show tech-support control-ethernet
- admin show tech ctrace
- admin show tech shelf-mgr

翻訳について

シスコは世界中のユーザにそれぞれの言語でサポート コンテンツを提供するために、機械と人に よる翻訳を組み合わせて、本ドキュメントを翻訳しています。ただし、最高度の機械翻訳であっ ても、専門家による翻訳のような正確性は確保されません。シスコは、これら翻訳の正確性につ いて法的責任を負いません。原典である英語版(リンクからアクセス可能)もあわせて参照する ことを推奨します。